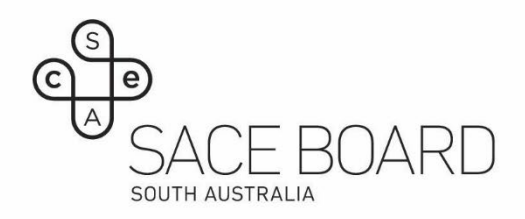

## **Extracting student responses**

NOTE: The functionality for extracting student responses is only available for the Practice Window exam. Extracting responses will not be possible for the end of year exam.

## Post Exam - Instructions for extract student response PDF's

• Select My Queue>Report Scheduler on the subject you wish to extract.

| Home  | Students      | My Queue | Users | Exams | Form Builder |  |
|-------|---------------|----------|-------|-------|--------------|--|
| ( Par | nort Schedule | 2        |       |       |              |  |
| • Rep | port Schedule | 9        |       |       |              |  |

• Select *Report* 'Assessment to PDF' and select 'Schedule'.

| • |   |
|---|---|
| ~ |   |
|   |   |
|   |   |
|   |   |
| • |   |
|   | • |

Note: ensure that the report has completed before running a report for the next subject.

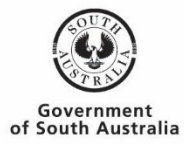

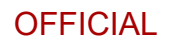

 To download the file – click the dropdown arrow next to the '*View*' button and select '*Download File*'.

| C Clear Filters                           |                |                         |                            |                            |             |         |  |  |  |  |
|-------------------------------------------|----------------|-------------------------|----------------------------|----------------------------|-------------|---------|--|--|--|--|
| Group ≑ Ţ                                 | Recurrence ≑ Ţ | Next<br>Run ≑<br>Date   | Date<br>Started            | Date<br>Completed          | Deleted ≑ Ţ | Actions |  |  |  |  |
| Aberfoyle Park High<br>School (005) - SPC | Run Once       |                         | 09/08/2021,<br>11:47:24 AM | 09/08/2021, 11:48:41<br>AM | No          | View -  |  |  |  |  |
|                                           | Dov            | Download File<br>Delete |                            |                            |             |         |  |  |  |  |

• Repeat these steps for all subjects.

## Note:

- **Only** the Exam School Administrator will have the necessary permission in the system to perform this task.
- If a guest learner account was used by a student, the student's registration number will be missing from the file name. Before you run the PDF, please contact askSACE to update these accounts with the student's registration number.
- Only students with a 'Completed' or 'Abandoned' status will be extracted.
- Depending on how many schools are scheduling the extract, you may experience some delays. As a guide the extracts take approximately 5-10 minutes per extract.
- Some formatting and graphics may be lost when the response is transferred to an extract.